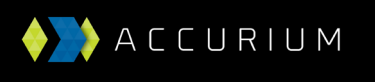

T 1800 203 123 F 1800 103 123

## How to do an amendment on the Accurium website

1. Log in to your office and find the completed application on the Actuarial Certificates dashboard you would like to amend.

| AC                                                             | TUARIAL CERTIFICATES                                                                                                    | тесннив   🕒 н                                     | HEALTHCH                     | IECKS                                        | Poffic        | E SETTINGS                       | 🗟 BILLING                                    | ⑦ HELP <del>-</del>                            |                      |
|----------------------------------------------------------------|----------------------------------------------------------------------------------------------------|---------------------------------------------------|------------------------------|----------------------------------------------|---------------|----------------------------------|----------------------------------------------|------------------------------------------------|----------------------|
| 10 Apr 2019                                                    | wolcomo                                                                                                    |                                                   |                              |                                              |               |                                  |                                              |                                                |                      |
| JOIII,                                                         | welcome                                                                                                    |                                                   |                              |                                              |               | Œ                                | )                                            | VISIT TEC                                      | ннив                 |
| RECENT MES                                                     | SAGES                                                                                                    |                                                   |                              |                                              |               | (+                               | ) ORDER ACTU                                 | JARIAL CERTIF                                  | ICATE                |
| A new way of                                                   | 0 Sep 2018<br>Thinking about ratirement income,<br>wights Volume 7, 16 Seb 2018                                            |                                                   |                              |                                              |               |                                  |                                              |                                                |                      |
|                                                                | lafinal, volume 7 - 16 Peb 2018<br>Jafinad benafit pension actuarial ce<br>2011 - 06 Jul 2017                              |                                                   |                              |                                              |               |                                  |                                              |                                                |                      |
|                                                                |                                                                                                    |                                                   |                              |                                              |               |                                  |                                              |                                                |                      |
| Actuar<br>When a self-ma<br>assessable fund<br>to access a sim | rial certificates<br>naged superannuation fund has cu<br>income as exempt from income ta<br>ple follow your path document. | rrent pension liabilitie<br>x under Section 295-3 | is, obtainin<br>90 of the IT | g an actuarii<br>'AA 1997. <mark>If y</mark> | al certificat | te entitles the<br>re whether yo | fund to claim a prop<br>u require an actuari | portion of the net on<br>al certificate please | dinary<br>click here |
| Search                                                         | Q                                                                                                    |                                                   |                              |                                              |               |                                  | ⊕ ORD                                        | ER ACTUARIAL CERT                              | IFICATE              |
| DATE \$                                                        | FUND NAME \$                                                                                                    | CONTACT 🗘                                         | YEAR \$                      | TAX EX % 🗘                                   | TYPE 🗘        | STATUS                           | PROGRESS                                     | ACTION                                         |                      |
| 10/04/2019                                                     | The Lewis Superannuation Fund                                                                                              | John                                              | 2018                         |                                              | Original      | Attention                        |                                              | View                                           | ~                    |
| 10/04/2019                                                     | Clarke Superannuation Fund                                                                                                 | John                                              | 2019                         |                                              | Original      | Saved                            |                                              | View                                           | ~                    |
| 10/04/2019                                                     | Clarke Superannuation Fund                                                                                                 | John                                              | 2018                         | 46.282%                                      | Original      | Completed                        |                                              | View                                           | •                    |
| 10/04/2019                                                     | Accurium Pty Ltd Superannuation F                                                                                          | und John                                          | 2018                         | 17.711%                                      | Original      | Completed                        |                                              | View                                           | •                    |
| 10/04/2019                                                     | The Lewis Superannuation Fund                                                                                              | John                                              | 2017                         | 88.288%                                      | Amend         | Completed                        |                                              | View                                           | ~                    |

2. Under the ACTION column, click on the dropdown list and select 'Amend'. You can also select to amend a completed certificate by clicking on the fund row to view the certificate information and then select the 'Amend' button.

| access a sim | ple follow your path document.       |            |         |            |          |           |          |                          |
|--------------|--------------------------------------|------------|---------|------------|----------|-----------|----------|--------------------------|
| earch        | Q                                    |            |         |            |          |           |          | DER ACTUARIAL CERTIFICAT |
| DATE 🗘       | FUND NAME \$                         | CONTACT \$ | YEAR \$ | TAX EX % 🗘 | TYPE \$  | STATUS    | PROGRESS | ACTION                   |
| 10/04/2019   | The Lewis Superannuation Fund        | John       | 2018    |            | Original | Attention |          | View                     |
| 10/04/2019   | Clarke Superannuation Fund           | John       | 2019    |            | Original | Saved     |          | View                     |
| 10/04/2019   | Clarke Superannuation Fund           | John       | 2018    | 46.282%    | Original | Completed |          | View                     |
| 10/04/2019   | Accurium Pty Ltd Superannuation Fund | John       | 2018    | 17.711%    | Original | Completed |          | View                     |
| 0/04/0040    | The Lewis Superannuation Fund        | lohn       | 2017    | 88 288%    | Amend    | Completed |          | Different financial year |

You will be taken to Accurium's certificate application form with the original fund information pre-filled.

3. Update the information as required on the application form and then continue through to the payment page.

You will see an Amend option with your original reference number pre-filled. Select the 'Amend Certificate, No Charge' button to submit your application.

| ACCURIUM                              | Accuriun                           | 1                                  | 🔒 👻 нтімз иноц               |  |  |
|---------------------------------------|------------------------------------|------------------------------------|------------------------------|--|--|
| ACTUARIAL CERTIFICATES                | 🖪 TECHHUB 📔 🗎 HEALTHCHECKS         | 🤣 office settings 🛛 🗟 Billing      | G ⑦ HELP ✔                   |  |  |
| Order actuarial cer                   | tificate<br>new PAYMENT COMPLETION | Phone: 1800 203 123   act@accuriur | n.com.au   Methodology Guide |  |  |
| Amended certificate Reference number: | 120923677                          |                                    |                              |  |  |
| CANCELAMENDMENT                       |                                    | AMEN                               | D CERTIFICATE, NO CHARGE     |  |  |

4. Our SMSF team will receive and process the application and email you the updated actuarial certificate.